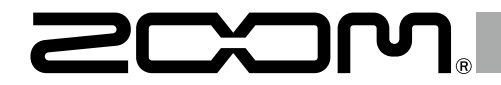

# **G11** Multi-Effects Processor

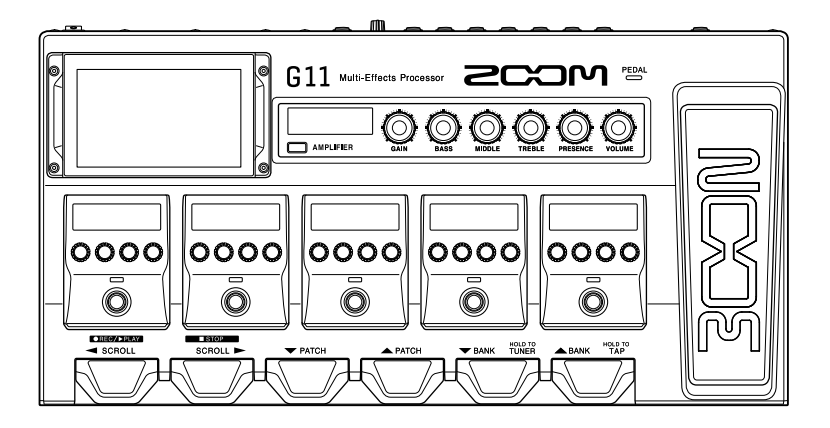

# 快速入门

### 使用本设备前请务必阅读安全使用设备及注意事项。

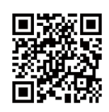

您可以从 ZOOM 网站 (www.zoom.jp/docs/g11) 下载使用说明书。 网站页面中包含 PDF 格式和 ePub 格式的文件。 PDF 格式的文件适合纸质打印或在电脑上浏览。 ePub 格式的文件适合在智能手机或平板电脑上阅览,也可以在电子书阅读器上阅读。

© 2020 ZOOM CORPORATION 未经许可,严禁将本说明书或其中的任何部分进行复制或再次印刷。 本说明书中所提及的产品名称、注册商标和公司名称属于其各所有者。 请将说明书放置于随手可取之处以便查阅。 本手册及产品技术指标如有更新恕不另行通知。 Windows<sup>®</sup> 是 Microsoft<sup>®</sup> Corporation 的商标或注册商标。Mac 和 iPad OS 是 Apple Inc. 的商标或注册商标。 iOS 是 Cisco Systems, Inc. 的商标或注册商标并经授权使用。 各单元的功能

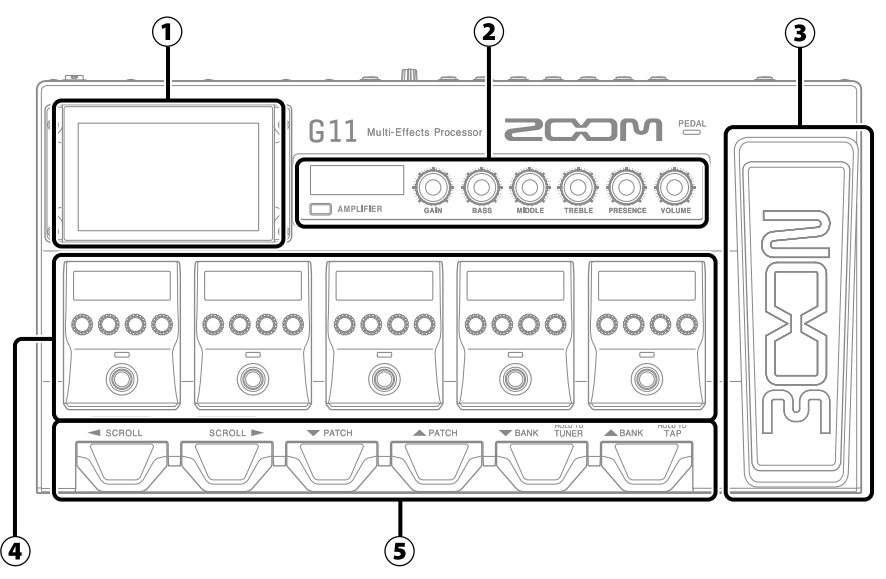

### ① 触摸屏

屏幕界面将以图标方式显示 **G11** 的各项功能。您可以通过触摸屏幕选择音色、音色库以及进行相关设置。

### 2 音箱模拟单元

如同实际操作吉他音箱一样,您可以使用专属旋钮进行调节。不仅如此,您同样可以结合触摸屏进行 相关设置。

### ③ 表情踏板

用于调节音量以及应用哇音效果。

### ④ 效果单元

用于开启和关闭效果,操作方式与单块效果器相同。

⑤ 脚踏开关

用于选择音色和音色库以及开启和关闭调音表。

### •音色

所应用的效果、其效果链顺序和开启/关闭状态以及相关 参数设置将储存于音色中。效果储存于音色中并随之而 调用。

### • 音色库

4个音色为一组储存于音色库中。

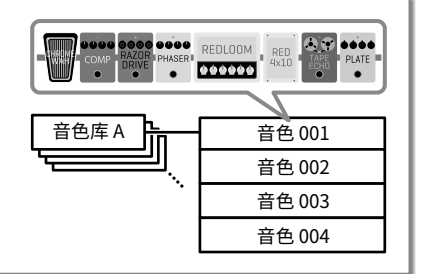

设备连接

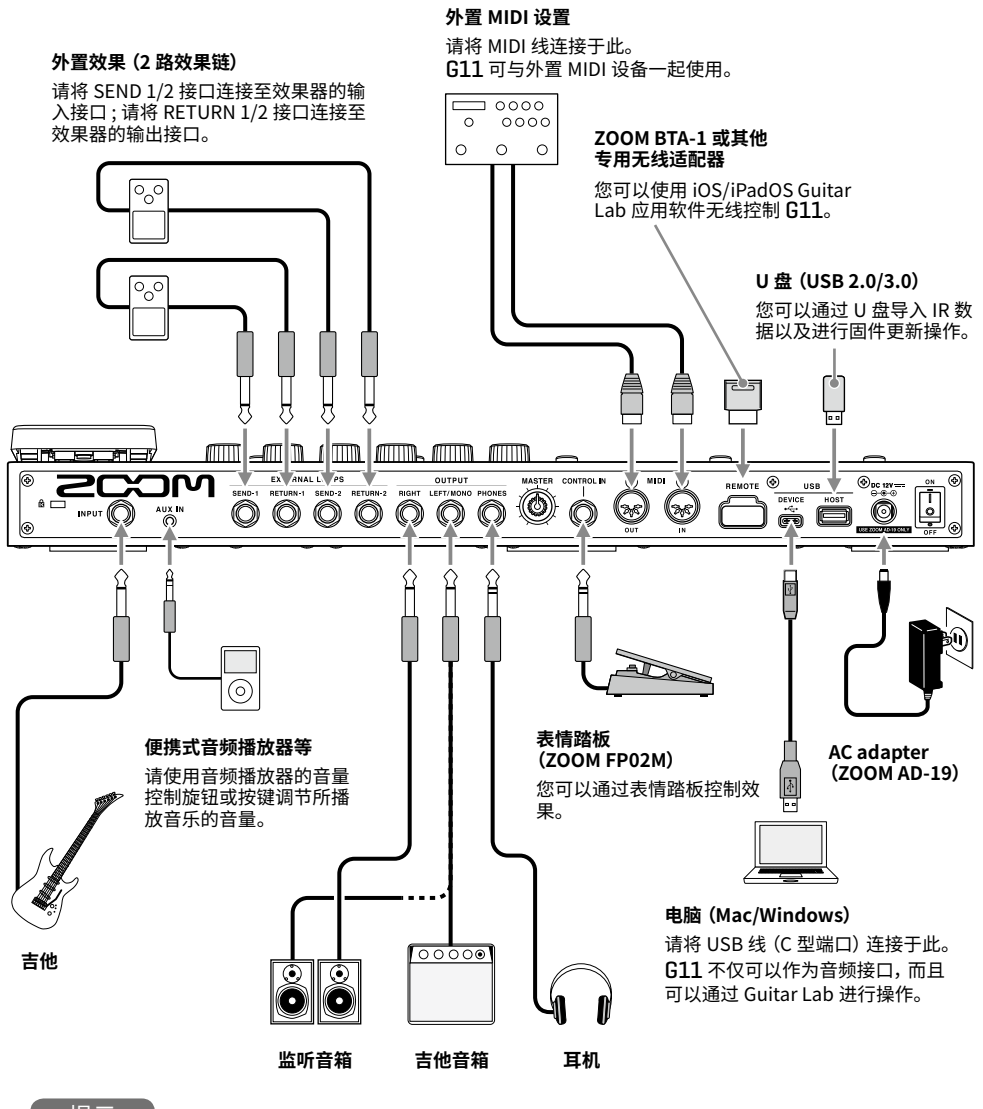

### 提示

您可以使用电脑或通过 iOS/iPadOS Guitar Lab 应用软件管理音色以及编辑和添加效果。请 从 ZOOM 网站 (www.zoom.co.jp) 下载 Guitar Lab 应用软件。

# 开启电源

- 1. 请将吉他音箱及监听音箱的音量调节至最低。
- 2. 请开启 🗓 (位于 ON 处)。

G11 电源开启,触摸屏将随之显示主界面。

3. 请提升吉他音箱及监听音箱的音量。

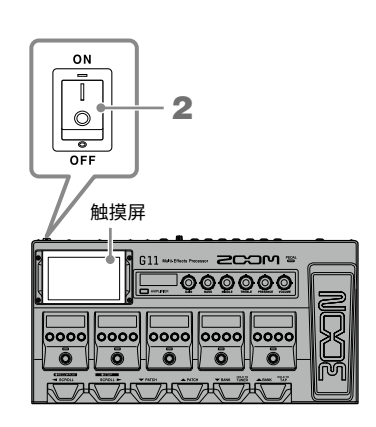

注意

ECO 模式将默认开启,即设备在未进行操作 10 小时后将自动关闭电源。您同样可以关闭 ECO 模式。

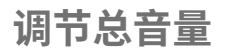

您可以调节 G11 的输出音量。

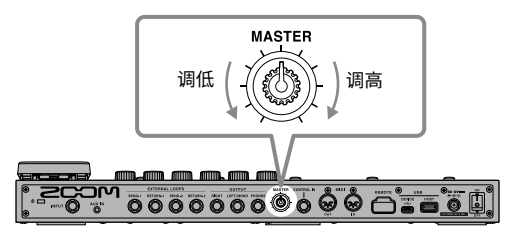

# 关于触摸屏的操作

■主界面

当您开启 G11 的电源后,触摸屏将显示主界面。所有功能将以图标方式显示于界面中,您可 以点击图标,从而选择所对应的功能。

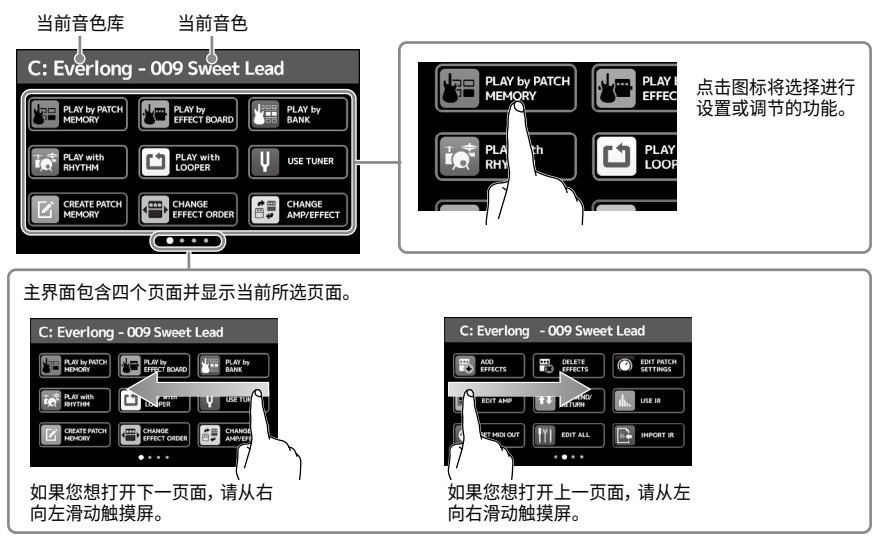

■ 操作触摸屏

您可以点击和滑动触摸屏。

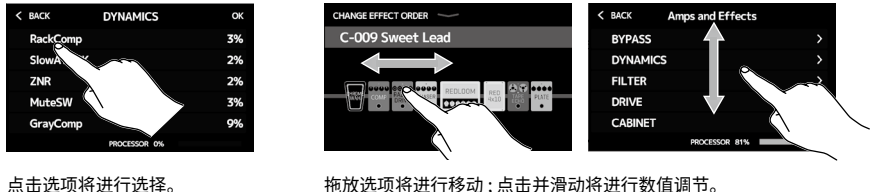

拖放选项将进行移动:点击并滑动将进行数值调节。

提示

主界面所显示的图标可以通过拖放进行重新排序。

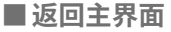

如果您想从功能界面返回主界面,请从触摸屏上方 的工具栏处将下滑动。

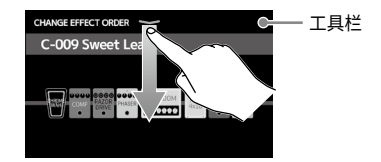

# 演奏时显示音色名称 所选音色的名称可放大显示,从而便于您在现场演绎时进行确认。 请点击主界面中的 アピン PATCH Bok. 使用触摸屏选择音色 . 向下滑动将选择上一音色。 . 想上滑动将选择下一音色。 送日記 方案 中久 文果 链 注意 中市 的效果及音箱模拟可显示于触摸屏中,整个效果链将一目了然。

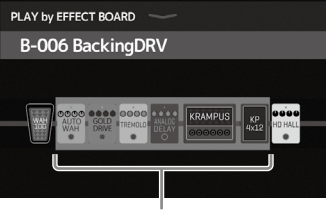

显示于效果单元的效果

**G11** 内置有各种吉他音色,您可以直接选择并进行演奏。四个音色为一组称为音色库。请选择您喜爱的音色并演奏和试听。

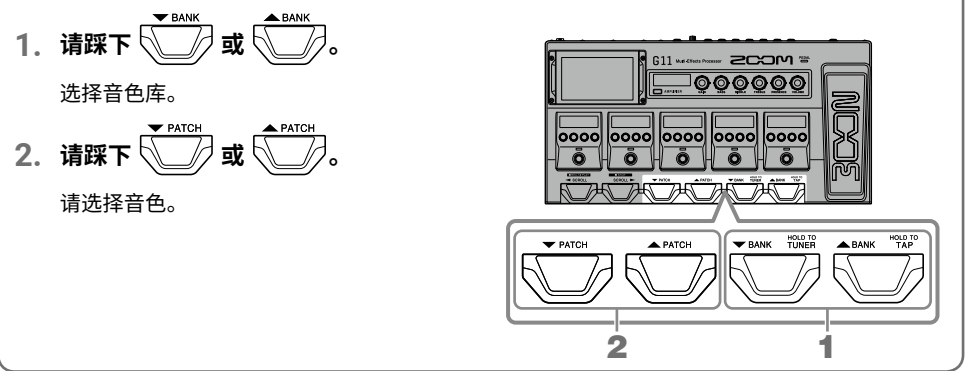

# 调节音箱模拟

您可以在音箱模拟单元调节音色所使用的音箱模拟。

1. 请按下 — AMPLIFIER。

您可以开启或关闭音箱模拟。(开启时将亮起。) 所选音箱模拟的名称将显示于 AMPLIFIER 单元的 屏幕中。

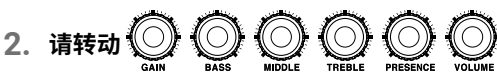

从左至右,这些旋钮分别用于调节增益、低频、中 频、高频、临场度和音量。

调节音箱模拟时,其参数将显示于 AMPLIFIER 单 元的屏幕中。

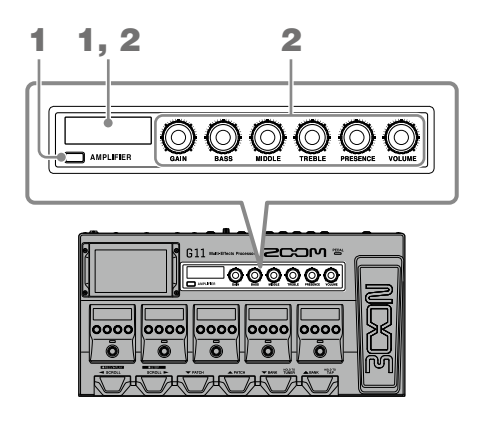

提示

当您开启 AUTO SAVE 功能时,音色将在编辑后进行自动储存。(自动储存功能将默认处于开 启状态。)

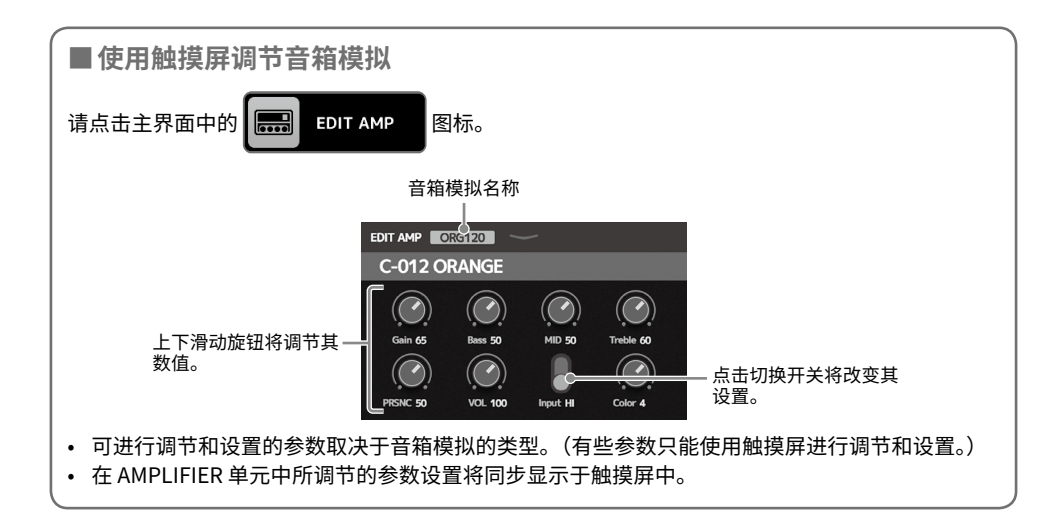

# 开启/关闭效果及进行调节

您可以在效果单元开启和关闭所应用的效果并分别调节各效果参数。

1. 请按下 🔘

效果将开启或关闭。

效果开启时其指示灯将亮起。

2. 请使用 💭 调节效果参数。

旋钮所对应参数显示于其上方的屏幕中。

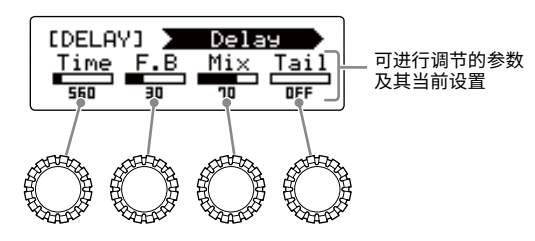

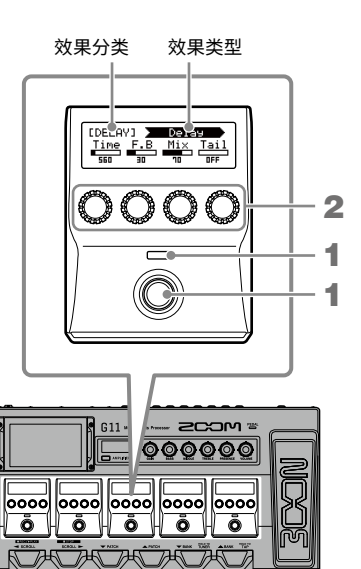

■改变效果顺序

1. 请点击主界面中的 EFFECT ORDER 图标。

触摸屏显示效果重新排序界面。

2. 请拖放您想移动的效果。

所选效果将移动。

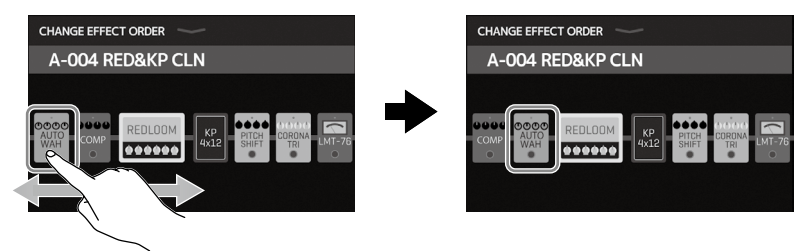

### ■ 添加效果

1. 请点击主界面中的 effects 图 标。

触摸屏显示效果添加界面。

2. 请将 💮 拖放至您想添加效果的位置。

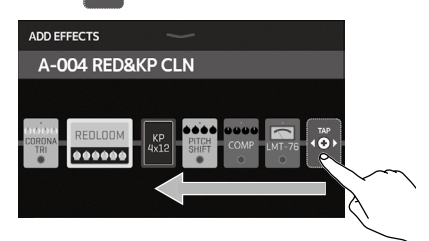

3. 请点击 🔞

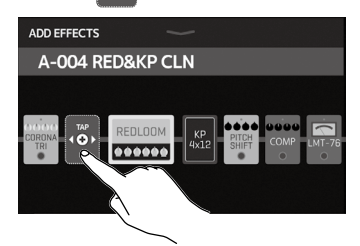

4. 请点击并选择效果分类。

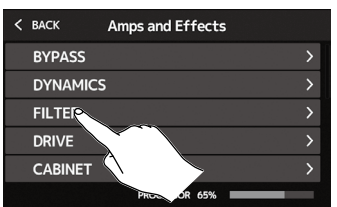

提示

您可以滑动屏幕右边的滚动条浏览效果分 类列表。 5. 请点击并选择效果类型, 然后点击 OK。

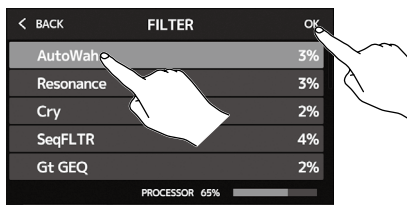

### 所选效果将添加于效果链中。

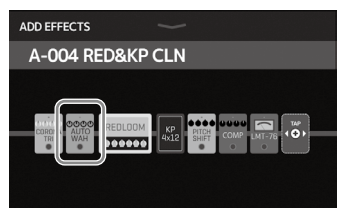

### ■ 删除效果

1. 请点击主界面中的 联联 EFFECTS 图 标。

触摸屏显示效果删除界面。

2. 请点击效果上方的 🙁。

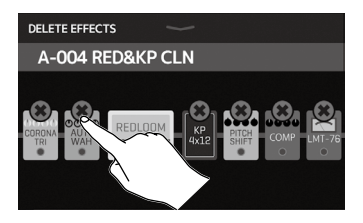

### 该效果将删除。

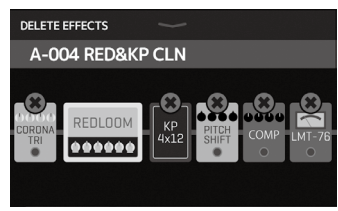

■ 改变效果

 请点击主界面中的 G CHANGE AMP/EFFEC 标。

触摸屏显示音箱模拟/效果改变界面。

2. 请点击您想改变的效果。

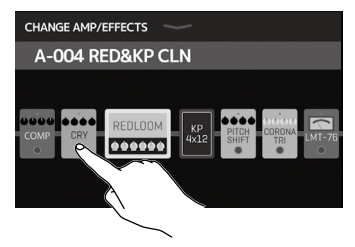

3. 请点击并选择效果类型, 然后点击 OK。

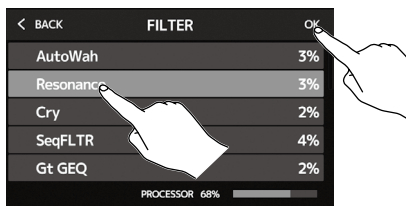

之前的效果将改变为当前所选效果。

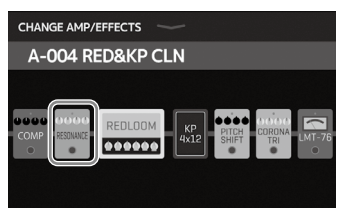

### 提示

• 如果您想改变另一效果分类中的效果,请点击 BACK,然后选择效果分类以及其中的效果。

冬

• 关于各效果的详细信息,请参阅 Guitar Lab。

# 使用表情踏板

如果您将 PEDAL 效果分类中的效果应用于音色,该效果可以通过表情踏板进行控制。

使用脚尖用力踩下表情踏板的前端将开启/关闭表情踏板效果。(表情踏板效果开启时,其指示灯将亮起。)

表情踏板

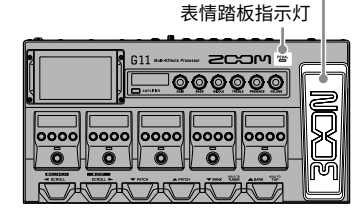

请浏览效果单元中可通过表情踏板进行控制的效果。

PEDAL 效果分类含有表情踏板效果。

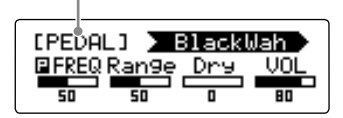

提示

如果连接外置表情踏板,您可以应用 PEDAL 效果分类中的两种效果。

# 使用调音表

您可以使用调音表为吉他调音。

1. 请点击主界面中的

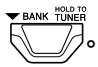

触摸屏显示调音表界面。

2. 请弹奏开放琴弦并为其调音。

点击该图标将进行静音调音。

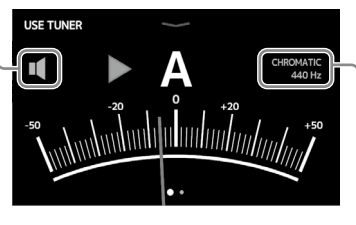

调音表类型和准音显示于界面中。 点击触摸屏将开启 SET TUNER 界面。 (请参阅以下说明。)

• 触摸屏界面将显示最接近准音的音名及其音准偏差。

USE TUNER

图标或踩住

- 音调调节至准音时, 左右指示灯将亮起绿色。
- 左右滑动触摸屏将显示其他类型的调音表界面。

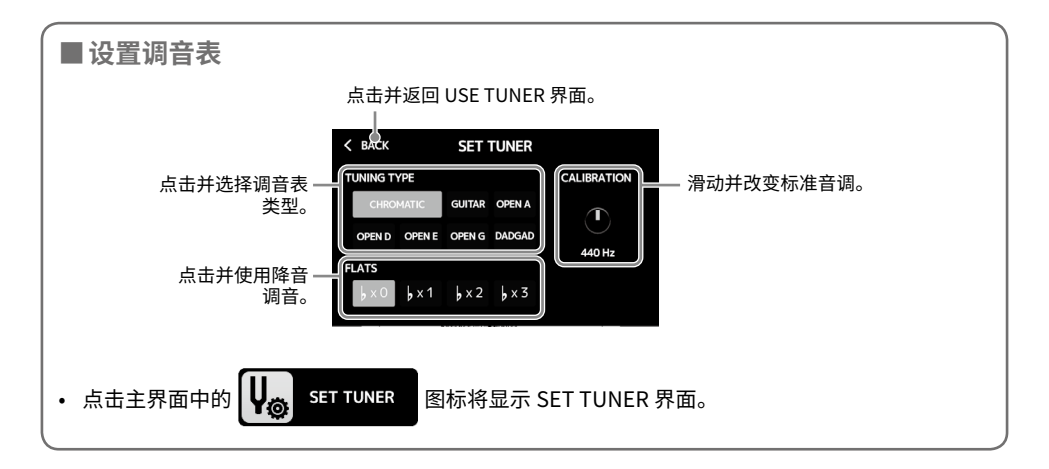

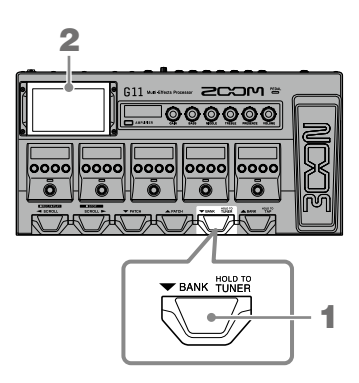

# 使用节奏机

您可以和内置节奏机一起演奏。

- 1. 请点击主界面中的 C PLAY with 触摸屏显示节奏控制界面。
- 2. 请在节奏控制界面设置节奏。

用于调节节奏速度。

图标。

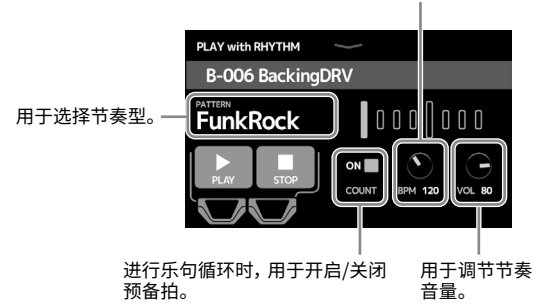

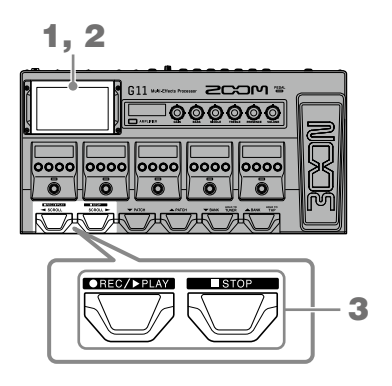

节奏型

Bossa2

Samba1

Samba2

Breaks1

Breaks2

Breaks3

12/8 Grv

Waltz

JzWaltz1

JzWaltz2

CtWaltz1

CtWaltz2

5/4 Grv

Metro3

Metro4

Metro5

Metro

拍号

4/4

4/4

4/4

4/4

4/4

4/4

12/8

3/4

3/4

3/4

3/4

3/4

5/4

3/4

4/4

5/4

. . . . . . . . . . . . . . . .

- 3. 开启/停止节奏播放。
  - 开启播放:

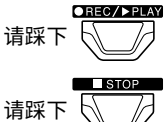

停止播放:

### ■ 节奏型

| 编号 | 节奏型      | 拍号  | 编号 | 节奏型       | 拍号  |   | 编号 | 节奏型      | 拍号  | 编号 |
|----|----------|-----|----|-----------|-----|---|----|----------|-----|----|
| 1  | GUIDE    | 4/4 | 18 | Emo       | 4/4 | - | 35 | NewWave  | 4/4 | 52 |
| 2  | 8Beats1  | 4/4 | 19 | TomTomBt  | 4/4 | - | 36 | OneDrop  | 4/4 | 53 |
| 3  | 8Beats2  | 4/4 | 20 | Funk1     | 4/4 | - | 37 | Steppers | 4/4 | 54 |
| 4  | 8Beats3  | 4/4 | 21 | Funk2     | 4/4 | - | 38 | Rockers  | 4/4 | 55 |
| 5  | 16Beats1 | 4/4 | 22 | FunkRock  | 4/4 | - | 39 | Ska      | 4/4 | 56 |
| 6  | 16Beats2 | 4/4 | 23 | JazzFunk  | 4/4 | - | 40 | 2nd Line | 4/4 | 57 |
| 7  | 16Beats3 | 4/4 | 24 | R&B1      | 4/4 | - | 41 | Country  | 4/4 | 58 |
| 8  | Rock1    | 4/4 | 25 | R&B2      | 4/4 | - | 42 | Shuffle1 | 4/4 | 59 |
| 9  | Rock2    | 4/4 | 26 | 70's Soul | 4/4 | - | 43 | Shuffle2 | 4/4 | 60 |
| 10 | Rock3    | 4/4 | 27 | 90's Soul | 4/4 | - | 44 | Blues1   | 4/4 | 61 |
| 11 | ROCKABLY | 4/4 | 28 | Motown    | 4/4 | - | 45 | Blues2   | 4/4 | 62 |
| 12 | R'n'R    | 4/4 | 29 | НірНор    | 4/4 | - | 46 | Jazz1    | 4/4 | 63 |
| 13 | HardRock | 4/4 | 30 | Disco     | 4/4 | - | 47 | Jazz2    | 4/4 | 64 |
| 14 | HeavyMtl | 4/4 | 31 | Рор       | 4/4 |   | 48 | Fusion   | 4/4 | 65 |
| 15 | MtlCore  | 4/4 | 32 | PopRock   | 4/4 |   | 49 | Swing1   | 4/4 | 66 |
| 16 | Punk     | 4/4 | 33 | IndiePop  | 4/4 | _ | 50 | Swing2   | 4/4 | 67 |
| 17 | FastPunk | 4/4 | 34 | EuroPop   | 4/4 | _ | 51 | Bossa1   | 4/4 | 68 |
|    |          |     |    |           |     |   |    |          |     |    |

# 使用乐句循环

您可以使用乐句循环功能创建一段5分钟的立体声叠加录音。

PLAY with 1. 请点击主界面中的 图标。 LOOPER 1, 2 触摸屏显示乐句循环控制界面。 G11 -SCOW = 000000 2. 请使用乐句循环。 停止时踩下脚踏开关 0000 0000 0000 0000 0000 ō ō ō ō. ō 开始录音。如果已录制有乐句,踩下 . האל 745 745 脚踏开关将播放乐句。 录音时踩下脚踏开关 ●REC/▶PLAY STOP 停止录音并播放乐句。 ●REC/▶PLAY 2 播放时踩下脚踏开关 播放乐句时进行叠加录音。 播放时踩下两次脚踏开关 删除最近一次叠加录音 (UNDO)。 再次踩下两次将恢复所删除的叠加录音(REDO)。 录音时踩下脚踏开关 退出录音。 播放时踩下脚踏开关 停止播放。 停止时踩住脚踏开关 删除乐句。

显示乐句循环的状态:

- READY: 未录制乐句
- RECORD: 录音中
- PLAY: 播放中
- STOPPED: 播放停止
- UNDO: 删除最近一次叠加录音
- REDO: 恢复经由 UNDO 操作而 删除的叠加录音

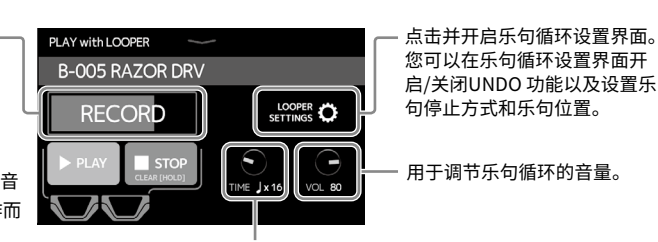

### 用于设置录音时间:

- MANUAL: 踩下 将停止录音。
- J × 1-64: 以四分音符为单位设置录音时间。

# 设置列表

主界面中可点击图标所对应的功能列表如下所示:

| 图标                        | 说明                       |  |  |  |  |  |
|---------------------------|--------------------------|--|--|--|--|--|
| PLAY by PATCH MEMORY      | 在触摸屏中放大显示所选音色的名称。        |  |  |  |  |  |
| PLAY by EFFECT BOARD      | 在触摸屏中显示音色所使用的效果。         |  |  |  |  |  |
| PLAY by BANK              | 使用脚踏开关选择音色库中的音色。         |  |  |  |  |  |
| PLAY with RHYTHM          | 使用节奏机。                   |  |  |  |  |  |
| PLAY with LOOPER          | 使用乐句循环。                  |  |  |  |  |  |
| USE TUNER                 | 使用调音表。                   |  |  |  |  |  |
| CREATE PATCH MEMORY       | 创建音色。                    |  |  |  |  |  |
| CHANGE EFFECT ORDER       | 改变音色所使用的效果的顺序。           |  |  |  |  |  |
| CHANGE AMP/EFFECT         | 改变音色所使用的音箱模拟和效果。         |  |  |  |  |  |
| ADD EFFECTS               | 为音色添加效果。                 |  |  |  |  |  |
| DELETE EFFECTS            | 移除音色所使用的效果。              |  |  |  |  |  |
| EDIT PATCH SETTINGS       | 设置音色名称、音色电平以及 MIDI OUT。  |  |  |  |  |  |
| EDIT AMP                  | 调节音箱模拟。                  |  |  |  |  |  |
| USE SEND/RETURN           | 设置效果回路的发送/返送。            |  |  |  |  |  |
| USE IR                    | 使用脉冲响应(IR)。              |  |  |  |  |  |
| SET MIDI OUT              | 设置音色 MIDI 输出。            |  |  |  |  |  |
| EDIT ALL                  | 编辑所有音色设置。                |  |  |  |  |  |
| IMPORT IR                 | 载入脉冲响应(IR)数据。            |  |  |  |  |  |
| CREATE BANK               | 创建音色库。                   |  |  |  |  |  |
| CHANGE BANK ORDER         | 改变音色库的顺序。                |  |  |  |  |  |
| CHANGE PATCH MEMORY ORDER | 改变音色的顺序。                 |  |  |  |  |  |
| DELETE BANK               | 删除音色库。                   |  |  |  |  |  |
| DELETE PATCH MEMORY       | 删除音色。                    |  |  |  |  |  |
| SAVE PATCH MEMORY         | 储存音色。                    |  |  |  |  |  |
| SET OUTPUT                | 将输出电平设置为 INST 或 LINE。    |  |  |  |  |  |
| SET TEMPO                 | 为效果、节奏机和乐句循环设置速度。        |  |  |  |  |  |
| SET TUNER                 | 设置调音表。                   |  |  |  |  |  |
| SET USB AUDIO             | 设置 USB 音频。               |  |  |  |  |  |
| SET MIDI                  | 设置 MIDI。                 |  |  |  |  |  |
| SET PEDAL                 | 设置表情踏板。                  |  |  |  |  |  |
| SET SYSTEM SETTINGS       | 查看和改变系统设置。               |  |  |  |  |  |
| SET AUTO SAVE             | 开启/关闭自动储存功能。             |  |  |  |  |  |
| SET POWER DISPLAY         | 调节各屏幕的亮度和对比度以及开启/关闭节电模式。 |  |  |  |  |  |

. . . . . . . . . . . . .

### 提示

关于各功能的详细信息,请参阅使用说明书。

# 技术指标

•

. .

| 最多同时应用效     | 果数      |                                                                                                    |  |  |  |  |  |
|-------------|---------|----------------------------------------------------------------------------------------------------|--|--|--|--|--|
| 用户音色        |         | 240                                                                                                    |  |  |  |  |  |
| 采样率         |         | 44.1 kHz                                                                                                    |  |  |  |  |  |
| A/D 转换      |         | 24 比特 128× 过采样                                                                                                    |  |  |  |  |  |
| D/A 转换      |         | 24 比特 128× 过采样                                                                                                    |  |  |  |  |  |
| 信号处理        |         | 32 比特                                                                                                    |  |  |  |  |  |
| 频率特性        |         | 20 Hz – 20 kHz (+1 dB/ - 2 dB)(载入阻抗为 10 kΩ)                                                                                                    |  |  |  |  |  |
| 屏幕          |         | 5 英寸 TFT 彩色 LCD (800×480) 触摸屏<br>点阵式 LCD (128×32)(6)                                                                                                   |  |  |  |  |  |
| 输入          | INPUT   | 大二芯接口<br>额定输入电平 : -20 dBu<br>输入阻抗 (线路) : 500 kΩ                                                                                                    |  |  |  |  |  |
|             | RETURN  | 大二芯接口(2)<br>额定输入电平 : -20 dBu<br>输入阻抗(线路): 1 MΩ                                                                                                    |  |  |  |  |  |
|             | AUX IN  | 小三芯接口<br>额定输入电平:-10 dBu<br>输入阻抗(线路):10 kΩ                                                                                                    |  |  |  |  |  |
| 输出          | 左通道/右通道 | 大二芯接口<br>最大输出电平:<br>INST/LINE +11.4 dBu/+19 dBu (输出阻抗为 10 kΩ 或更高)                                                                                      |  |  |  |  |  |
|             | PHONES  | 大三芯接口<br>最大输出电平 :<br>线路 +11.4 dBu (输出阻抗为 10 kΩ 或更高)<br>耳机 24 mW + 24 mW (载入阻抗为 32Ω)                                                                    |  |  |  |  |  |
|             | SEND    | 大二芯接口(2)<br>最大输出电平 :<br>线路 +11.4 dBu(输出阻抗为 10 kΩ 或更高)                                                                                                  |  |  |  |  |  |
| 输入 S/N      |         | 123 dB                                                                                                    |  |  |  |  |  |
| 底噪          | 左通道/右通道 | INST/LINE -99.5 dBu/-92.5 dBu                                                                                                    |  |  |  |  |  |
| (残余噪音)      | SEND    | -99.0 dBu                                                                                                    |  |  |  |  |  |
| MIDI IN/OUT |         | 5 针 DIN 接口                                                                                                    |  |  |  |  |  |
| 控制输入        |         | FP02M 输入                                                                                                    |  |  |  |  |  |
| 电源          |         | AC 适配器:12V DC、中央正极、2000 mA(ZOOM AD-19)                                                                                                    |  |  |  |  |  |
| 额定电流        |         | 500 mA                                                                                                    |  |  |  |  |  |
| USB DEVICE  |         | 接口 : USB 2.0 Type-C 型接口 / 所支持的数据线 : Type-C 型连接线<br>GuitarLab : USB 1.1 全速<br>音频接口 : USB 2.0 高速、44.1 kHz/32 比特 4 进 4 出<br>• USB 连接线用于数据传输,不支持 USB 总线供电。 |  |  |  |  |  |
| USB HOST    |         | 接口 : USB 2.0 Type-A 型接口 / 标准 : USB 2.0 高速<br>• 请使用 USB 存储器。                                                                                            |  |  |  |  |  |
| REMOTE      |         | ZOOM BTA-1 或其他专用无线适配器                                                                                                    |  |  |  |  |  |
| 体积          |         | 253 mm (D) $\times$ 495 mm (W) $\times$ 64 mm (H)                                                                                                    |  |  |  |  |  |
| 重量          |         | 2.8 kg                                                                                                    |  |  |  |  |  |
|             |         |                                                                                                    |  |  |  |  |  |

. . . . . .

• 0 dBu = 0.775 V

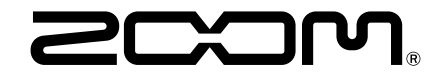

### ZOOM CORPORATION

4-4-3 Kanda-surugadai, Chiyoda-ku, Tokyo 101-0062 Japan www.zoom.co.jp